# Sx500系列堆疊式交換機上的服務品質(QoS)策略 繫結配置

## 目標

策略繫結用於將策略繫結到埠。它主要用於將QoS定義的策略應用於埠,以便可以根據定義的 策略中的流量過濾入口流量。不能將其套用到同一連線埠的出口流量。如果埠上收到的任何資 料包不符合策略的要求,這些資料包將被丟棄。本文說明如何在Sx500系列堆疊式交換機上配 置策略繫結。

**附註**:配置的策略只有在從繫結到的所有埠中刪除時才可以編輯。策略或ACL可以繫結到埠 ,但兩者不能同時執行。

要配置策略繫結,必須先建立策略類對映,然後才能啟用。有關如何建立策略類對映的詳細資訊,請參閱*Sx500系列堆疊式交換機上的服務品質(QoS)策略類對映配置*一文。

### 適用裝置

·Sx500系列堆疊式交換器

## 軟體版本

•1.3.0.62

# 策略繫結

步驟1.登入到Web配置實用程式並選擇**服務品質> QoS高級模式>策略繫結**。將開啟Policy Binding頁:

| Policy E                 | Binding                | 3                     |                      |                     |                     |                   |                     |                  |                    |                       |                   |                    |                    |                       |                  |         |        |           |         |         |      |      |             |      |
|--------------------------|------------------------|-----------------------|----------------------|---------------------|---------------------|-------------------|---------------------|------------------|--------------------|-----------------------|-------------------|--------------------|--------------------|-----------------------|------------------|---------|--------|-----------|---------|---------|------|------|-------------|------|
| A port can<br>You can ov | be bound<br>erride the | l with ei<br>e defaul | ther a p<br>t action | olicy or<br>of a po | an ACL<br>licy to f | , but n<br>orward | ot both.<br>those p | The de<br>ackets | fault ac<br>by con | tion is t<br>figuring | o disca<br>Permit | ard (Der<br>Any on | ny Any)<br>the de: | all the p<br>sired po | oackets<br>orts. | that do | not me | eet the i | ules in | a polic | 1.   |      |             |      |
| Filter:                  | Policy Na              | me ec                 | juals to             | Polic               | y 1 🔻               |                   |                     |                  |                    |                       |                   |                    |                    |                       |                  |         |        |           |         |         |      |      |             |      |
| 1                        | AND Inte               | rface T               | vpe eq               | uals to             | Port                | of Unit 1         | 1/1 🔻               | Go               |                    |                       |                   |                    |                    |                       |                  |         |        |           |         |         |      |      |             |      |
| Interface                | GE1                    | GE2                   | GE3                  | GE4                 | GE5                 | GE6               | GE7                 | GE8              | GE9                | GE10                  | GE11              | GE12               | GE13               | GE14                  | GE15             | GE16    | GE17   | GE18      | GE19    | GE20    | GE21 | GE22 | GE23        | GE24 |
| Binding                  |                        |                       |                      |                     |                     |                   |                     |                  |                    |                       |                   |                    |                    |                       |                  |         |        |           |         |         |      |      |             |      |
| Permit A                 | ny 🗖                   |                       | Γ                    |                     |                     |                   |                     | Γ                |                    |                       |                   | Г                  | Γ                  |                       |                  | Γ       | Γ      |           | Γ       |         |      |      | Γ           | Γ    |
| Interface                | GE25                   | GE26                  | <b>GE27</b>          | GE28                | GE29                | GE30              | GE31                | GE32             | GE33               | GE34                  | GE35              | GE36               | GE37               | GE38                  | GE39             | GE40    | GE41   | GE42      | GE43    | GE44    | GE45 | GE46 | <b>GE47</b> | GE48 |
| Binding                  |                        |                       |                      |                     |                     |                   |                     |                  |                    |                       |                   |                    |                    |                       |                  |         |        |           |         |         |      |      |             |      |
| Permit A                 | ny 🥅                   |                       |                      |                     |                     |                   | Γ                   | Г                |                    | Γ                     |                   | Γ                  |                    | Γ                     |                  | Г       |        |           |         |         | Γ    |      |             |      |
| Interface                | XG1                    | XG2                   |                      |                     |                     |                   |                     |                  |                    |                       |                   |                    |                    |                       |                  |         |        |           |         |         |      |      |             |      |
| Binding                  |                        |                       |                      |                     |                     |                   |                     |                  |                    |                       |                   |                    |                    |                       |                  |         |        |           |         |         |      |      |             |      |
| Permit A                 | ny 🥅                   |                       |                      |                     |                     |                   |                     |                  |                    |                       |                   |                    |                    |                       |                  |         |        |           |         |         |      |      |             |      |
| Apply                    |                        | Cancel                | S                    | how Po              | licy Bin            | ding P            | er Port             | ]                |                    |                       |                   |                    |                    |                       |                  |         |        |           |         |         |      |      |             |      |

步驟2.從Policy Name下拉選單中選擇要將埠繫結到的策略。

步驟3.從Interface Type下拉選單中選擇介面型別。

·裝置/插槽埠 — 適當的裝置/插槽。裝置可識別交換器是處於作用中還是堆疊中的成員。插槽 標識連線到哪個插槽的交換機(插槽1是SF500,插槽2是SG500)。 如果您不熟悉使用的術

#### 語,請檢視<u>思科業務:新字詞詞彙表.</u>

·LAG — 鏈路聚合組(LAG)用於將多個埠連結在一起。LAG使頻寬成倍增長,提高了埠靈活 性,並在兩台裝置之間提供鏈路冗餘以最佳化埠使用

步驟4.按一下「Go」。用於根據所選策略配置所選裝置上的介面。

#### **Policy Binding**

A port can be bound with either a policy or an ACL, but not both. The default action is to discard (Deny Any) all the packets that do not meet the rules in a policy. You can override the default action of a policy to forward those packets by configuring Permit Any on the desired ports.

| Filter: Po | olicy Na | me eq    | uals to | Polic   | y 1 🔻    |           |         |      |      |      |      |      |      |      |      |      |      |      |      |      |      |      |      |      |
|------------|----------|----------|---------|---------|----------|-----------|---------|------|------|------|------|------|------|------|------|------|------|------|------|------|------|------|------|------|
| A          | ID Inte  | rface Ty | /pe eq  | uals to | Port     | of Unit 1 | 1/1 ▼   | Go   |      |      |      |      |      |      |      |      |      |      |      |      |      |      |      |      |
| Interface  | GE1      | GE2      | GE3     | GE4     | GE5      | GE6       | GE7     | GE8  | GE9  | GE10 | GE11 | GE12 | GE13 | GE14 | GE15 | GE16 | GE17 | GE18 | GE19 | GE20 | GE21 | GE22 | GE23 | GE24 |
| Binding    | ~        | ~        | ~       |         |          |           |         |      |      |      |      |      |      |      |      |      |      |      |      |      |      |      |      |      |
| Permit Any |          |          |         |         | Г        |           | Γ       |      |      | Г    | Г    | Г    | Г    | Γ    |      | Г    |      | Γ    | Γ    |      | Г    |      |      |      |
| Interface  | GE25     | GE26     | GE27    | GE28    | GE29     | GE30      | GE31    | GE32 | GE33 | GE34 | GE35 | GE36 | GE37 | GE38 | GE39 | GE40 | GE41 | GE42 | GE43 | GE44 | GE45 | GE46 | GE47 | GE48 |
| Binding    |          |          |         |         |          |           |         |      |      |      |      |      |      |      |      |      |      |      |      |      |      |      |      |      |
| Permit Any |          |          |         |         |          |           |         | Γ    |      |      |      |      |      |      |      | Г    |      |      |      |      |      |      |      | Γ    |
| Interface  | XG1      | XG2      |         |         |          |           |         |      |      |      |      |      |      |      |      |      |      |      |      |      |      |      |      |      |
| Binding    |          |          |         |         |          |           |         |      |      |      |      |      |      |      |      |      |      |      |      |      |      |      |      |      |
| Permit Any |          |          |         |         |          |           |         |      |      |      |      |      |      |      |      |      |      |      |      |      |      |      |      |      |
| Apply      |          | Cancel   | s       | how Po  | licy Bin | ding Pe   | er Port | ]    |      |      |      |      |      |      |      |      |      |      |      |      |      |      |      |      |

#### 步驟5.選中Binding欄位中所需的覈取方塊,將策略繫結到埠。所有不符合策略規則的資料包 都會被丟棄。

#### **Policy Binding**

步驟6.(可選)如果要轉發介面上任何與任何策略不匹配的資料包,請選中Permit Any欄位中的相應覈取方塊。

步驟7.按一下Apply。

步驟8.(可選)要顯示策略繫結到的埠清單,請按一下Show Policy Binding Per Port。出現「 *Policy Binding*」視窗。

| POIICY B  | inding Table   |             |            |         |
|-----------|----------------|-------------|------------|---------|
| Filter:   | Interface Type | equals to F | ort of Uni | t 1/1 🔻 |
|           | Policy Name    | equals to   | Policy 1   | - Go    |
| Interface | Policy Name    | Permit All  |            |         |
| GE1       | Policy 1       | Disabled    |            |         |

附註:如果在步驟8中按一下了Show Policy Binding Per Port,請按照以下步驟操作。

步驟9.從Interface Type下拉選單中選擇介面型別。

·裝置/插槽埠 — 適當的裝置/插槽。裝置可識別交換器是處於作用中還是堆疊中的成員。插槽 標識連線到哪個插槽的交換機(插槽1是SF500,插槽2是SG500)。

·LAG — 鏈路聚合組(LAG)用於將多個埠連結在一起。LAG可增加頻寬,增加埠靈活性,並 在兩台裝置之間提供鏈路冗餘以最佳化埠使用。

步驟10。(可選)若要選擇策略的名稱,請選中Policy Name欄位中的覈取方塊,然後從 Policy Name下拉選單中選擇策略。

步驟11.按一下「Go」。這用於檢視所選裝置上與所選策略相關的介面。

步驟12。(可選)要返回Policy Binding頁,請按一下Back。